# 建設分野オンラインセミナーの参加方法について

- I. セミナー前日までの事前準備
- 1. パソコンで参加するためには、次の機器が必要です。
  - (1)インターネット環境
  - (2)マイク・イヤホン(スピーカー)
  - (3) カメラ (カメラがなくても参加は可能です)

※ノートパソコンの場合はカメラとマイクが内蔵されていることが多いです。デスクトップパソコンの場合はカメラとマイクが内蔵されているケースは少なく、別途カメラとマイクの購入が必要となる場合が多くなります。

#### 2. ZOOM アプリを事前にダウンロードしてください。

(1)パソコンで参加する場合

ZOOM のダウンロードセンターからダウンロード(無料)します。

- https://zoom.us/download をクリックするとダウンロードセンターの画面に移動します。
- ②「ミーティング用 Zoom クライアント」の「ダウンロード」ボタンをクリックします。

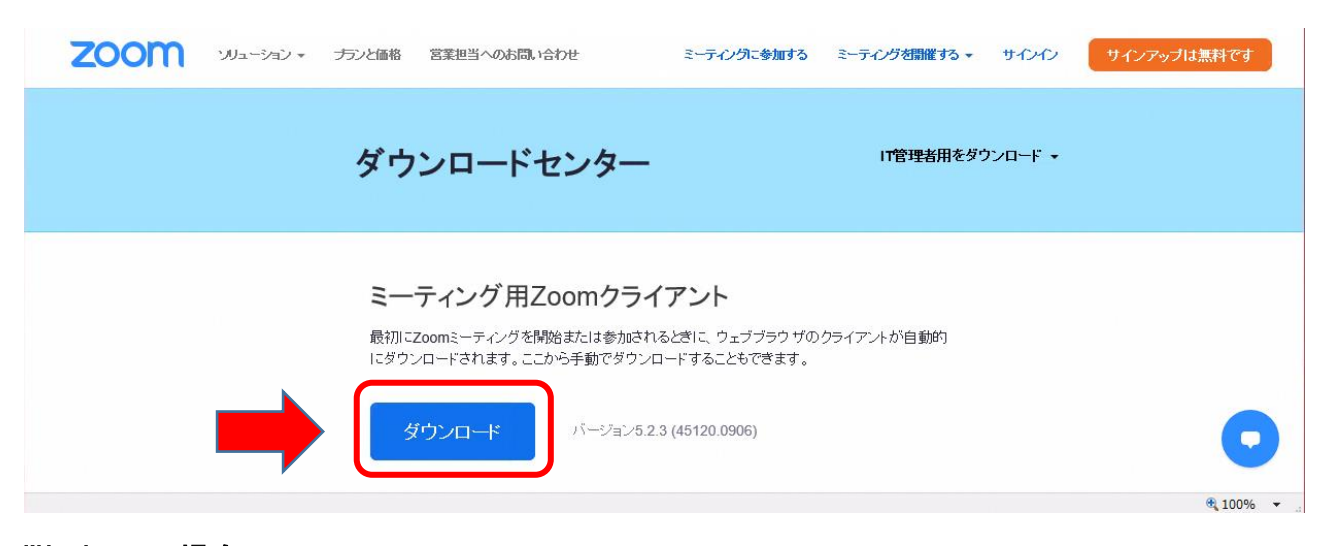

### Windows の場合

- ③「ダウンロード」ボタンをクリックすると、インストーラーである「ZoomInstaller. exe」 をダウンロードすることができます。
- ④画面の左下に「ZoomInstaller.exe」が表示されますのでダブルクリックして実行します。
  - インストール中に「このアプリがデバイスに変更を加えることを許可しますか? (Zoom Video Communications, Inc.)」が表示されたら、「はい」をクリックします。
- ⑤しばらく待って、下記の画面の「ミーティングに参加」というボタンが表示されたら、 Zoom のインストールは完了です。

| 📑 Zoom クラウド ミーティング |          |  | × |
|--------------------|----------|--|---|
|                    | zoom     |  |   |
|                    | ミティングに参加 |  |   |
|                    | ቻለንብን    |  |   |
|                    |          |  |   |

## (2) Zoom のテスト

次の URL にアクセスすれば、スピーカーやマイクのテストができます。 https://zoom.us/test <ここをクリック>

上記の URL を開いたら、「参加」をクリックします。

「このサイトは、zoom Meetings をひらこうとしています。」という画面がでたら 「開く」をクリックします。

次の画面でテストができます。

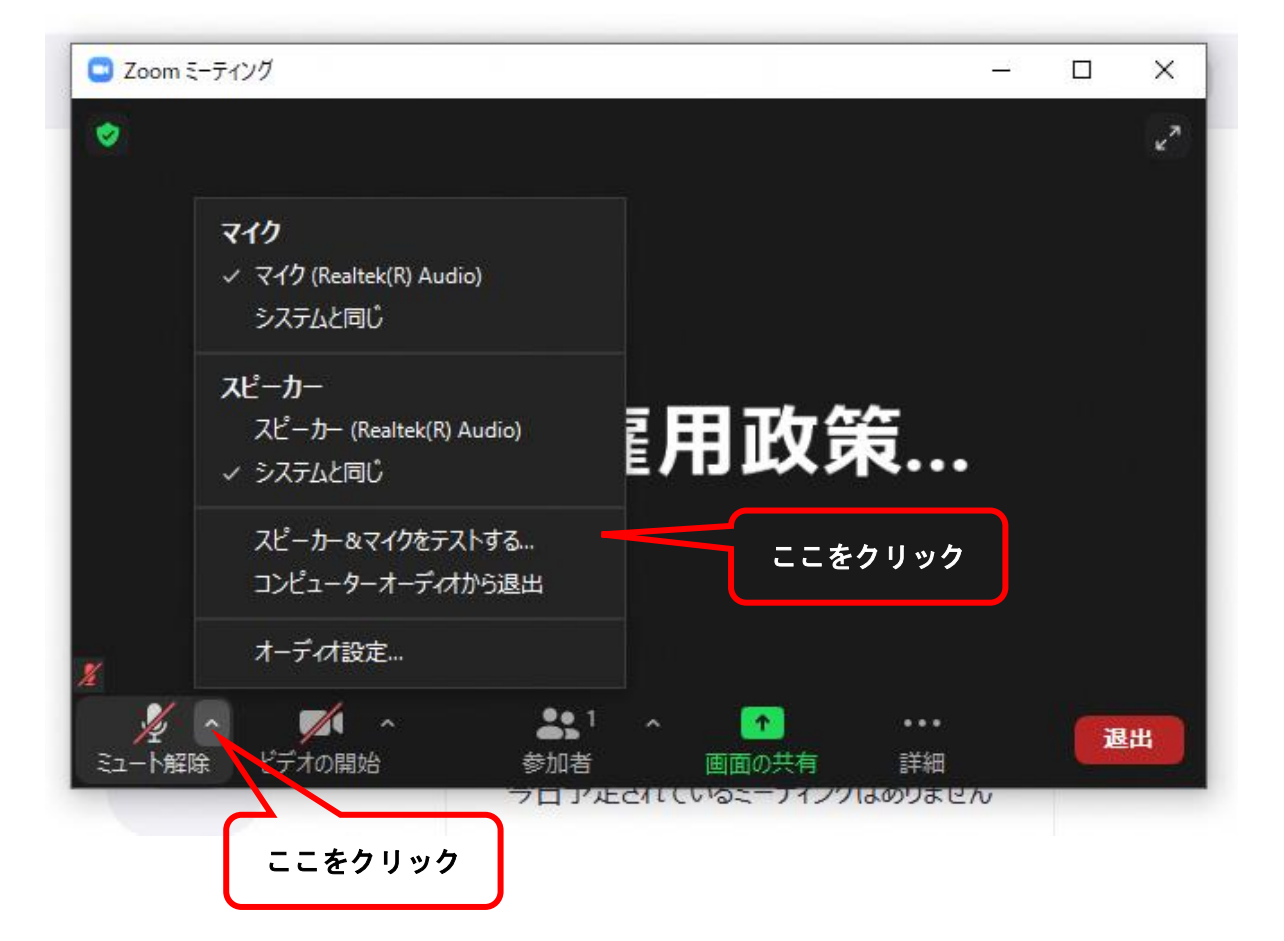

# (3)スマートフォンで参加する場合

スマートフォンに Zoom をインストールするためには、iPhone の場合は「App Store」 から、Android スマホの場合は「Play ストア」から事前にインストールします。

- ① 検索画面で「Z00M」と入力して検索。
- ③「Z00M Cloud Meetings」を確認して iPhone は「入手」、android は「インストール」 を押す。
- ④「**開く」**を押す。
- 次の画面が表示されれば「インストール完了」。(画面は iPhone。android は英語が 日本語表記。

| 6               | • • • • •   | ( <b>■</b> \$ h.        |
|-----------------|-------------|-------------------------|
| Start           | Start a Mee | ting<br>sting on the ga |
|                 |             | *                       |
|                 | ミーサイングロ     | 10 M                    |
| <del>4</del> -1 | 2797        | 91212                   |

3. 島根県のホームページの雇用政策課外国人材雇用情報提供窓口に資料を掲載していま すので事前に印刷しておくと便利です。

印刷が困難な場合は、この文書の末尾の問い合わせ先へご連絡ください。

### Ⅱ. セミナー当日の参加方法について

(1)参加者あてに配信されたメールの下記の部分をクリック

セミナーの開始1時間~15分前ぐらい前までに、下記の青字の部分をクリックして参加 してください。

PC、Mac、Linux、iOS、またはAndroidからご参加ください:ここをクリックして参加

「このサイトは、Zoom Meetings を開こうとしています」と聞いてきますので、「開く」を クリックします。

名前を入力する画面が立ち上がったら、入力して「**ミーティングに参加**」をクリックしま す。

問い合わせ先:島根県商工労働部雇用政策課多様な就業支援グループ

0852(22)6634、6560 内藤、雪吹